## Настройки прокси-сервера в 1С для передачи отчетности

- На примере конфигурации Бухгалтерия предприятия 3.0
- На примере конфигурации Бухгалтерия предприятия 2.0

## На примере конфигурации Бухгалтерия предприятия 3.0

Для настройки прокси-сервера в конфигурации Бухгалтерия предприятия 3.0 перейдите в Прочие настройки обмена.

В открывшемся окне нажмите на гиперссылку Параметры прокси-сервера и настройте параметры авторизации на прокси-сервере:

| 📧 Параметры прокси-сервера на сервере (1С:Предприятие) 😭 🗐 🎒 М М+ М- 🗆 🗙 |
|--------------------------------------------------------------------------|
| Параметры прокси-сервера на сервере 1С:Предприятия *                     |
| О Не использовать прокси-сервер                                          |
| • Использовать системные настройки прокси-сервера                        |
| О Использовать другие настройки прокси-сервера:                          |
|                                                                          |
| Адрес сервера: Порт: 0                                                   |
| Пользователь:                                                            |
| Пароль:                                                                  |
| Не использовать прокси для локальных адресов Дополнительно               |
| ОК Отмена ?                                                              |

## На примере конфигурации Бухгалтерия предприятия 2.0

С 01.04.2022 завершена поддержка конфигурации "1С:Бухгалтерия предприятия, редакция 2.0" версии ПРОФ.

Это означает, что выпуск обновлений для данной конфигурации больше не планируется. Для продолжения работы рекомендуется перейти на конфигурацию "1С:Бухгалтерия предприятия" редакции 3.0 или на конфигурацию "Бухгалтерия предприятия" редакции 2.0 версии КОРП (поддержка БП 2.0 версии КОРП планируется до конца 2023 года).

Последний опубликованный релиз конфигурации "1С:Бухгалтерия предприятия, редакция 2.0" версии ПРОФ - 2.0.67.25 от 30.03.2022 г.

Для настройки прокси-сервера в конфигурации Бухгалтерия предприятия 2.0 перейдите в Отчеты Регламентированные отчеты Настройки.

В разделе Документооборот с контролирующими органами нажмите Здесь:

| Настройки                                                                 | ×  |
|---------------------------------------------------------------------------|----|
| Настройки формы управления отчетностью                                    |    |
| Проверять соотношения при печати из журна.                                |    |
| Показывать "пустые" документы в журнале выгрузки                          |    |
| 🗹 Фильтровать дерево видов отчетов при установленном отборе по периоду    |    |
| Настройки календаря                                                       |    |
| Не отображать ближайшие события                                           |    |
| Запоминать выбранный период                                               |    |
| Напоминать о событиях ежедневно за 3 💂 дня (ей) до наступлени.            |    |
| Печать машиночитаемых форм                                                |    |
| Для установки компоненты печати машиночитаемых форм нажмит <u>здесь</u> . |    |
| Для настройки шаблонов печати машиночитаемых форм нажмит <u>Здесь</u>     |    |
| Настройки форм отчетов статистики                                         |    |
| Для настройки XML-шаблонов ЭВФ отчетов статистики нажмит <u>здесь</u> .   |    |
| Оповещения                                                                |    |
| Для настройки оповещений нажмите <u>здесь</u> .                           |    |
| Прочие общие настройки                                                    |    |
| 🗹 Автосохранение каждые 10 🚔 минут                                        |    |
| Документооборот с контролирующими органами                                |    |
| Для настройки параметров документооборота нажми. Здесь.                   |    |
| ОК Закрыть 🌘                                                              | ?) |

В открывшемся окне в разделе Персональные настройки настройте параметры авторизации на прокси-сервере:

| 🌙 Настройки защищенного документооборота * 🛛 🗙                |
|---------------------------------------------------------------|
| Общие настройки                                               |
| Задаются администратором информационной базы.                 |
| • Использовать встроенный модуль документооборо               |
|                                                               |
| Оиспользовать внешний модуль.                                 |
| Модуль версии 918 🗙                                           |
|                                                               |
| Криптопровайлер: Авто                                         |
|                                                               |
| Персональные настройки                                        |
| Задаются отдельно для каждого пользователя.                   |
|                                                               |
| Разрешить обновление модуля через Интернет (рекомендуется)    |
| ПДля доступа в Интернет необходима авторизация на прокси      |
| Если для доступа в Интернет необходима авторизация на прокси, |
| то установите данный флажок и задайте параметры авторизации   |
|                                                               |
| Пользователь:                                                 |
| Пароды                                                        |
|                                                               |
| ОК Закрыть 🧿                                                  |
|                                                               |